# FedEx Data Retrieval

# Instructional Walkthrough

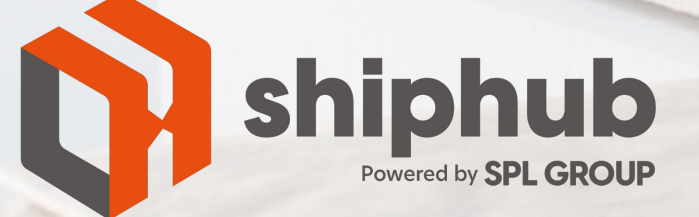

www.splgroup.com/shiphub

## 1. Navigate to FedEx.com, and select "view & pay bill" from the sign up/log in dropdown

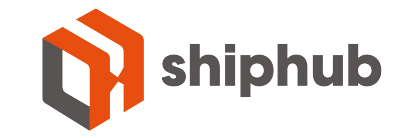

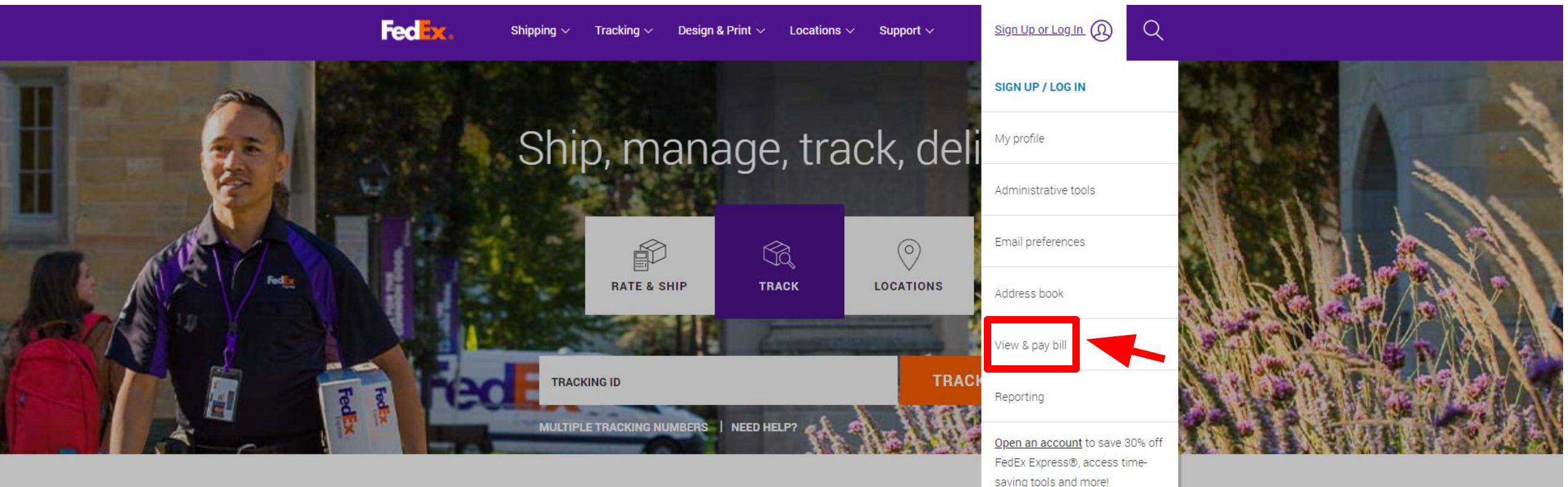

### Manage your shipments and returns

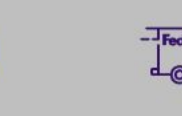

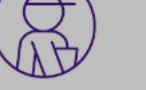

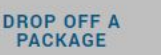

**REDIRECT A** PACKAGE

**STORE HOURS** AND SERVICES

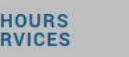

SERVICE ALERTS

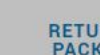

**RETURN A** PACKAGE

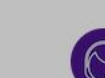

### 2. Click the button "log in to Fedex Express & Fedex Ground"

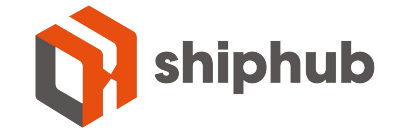

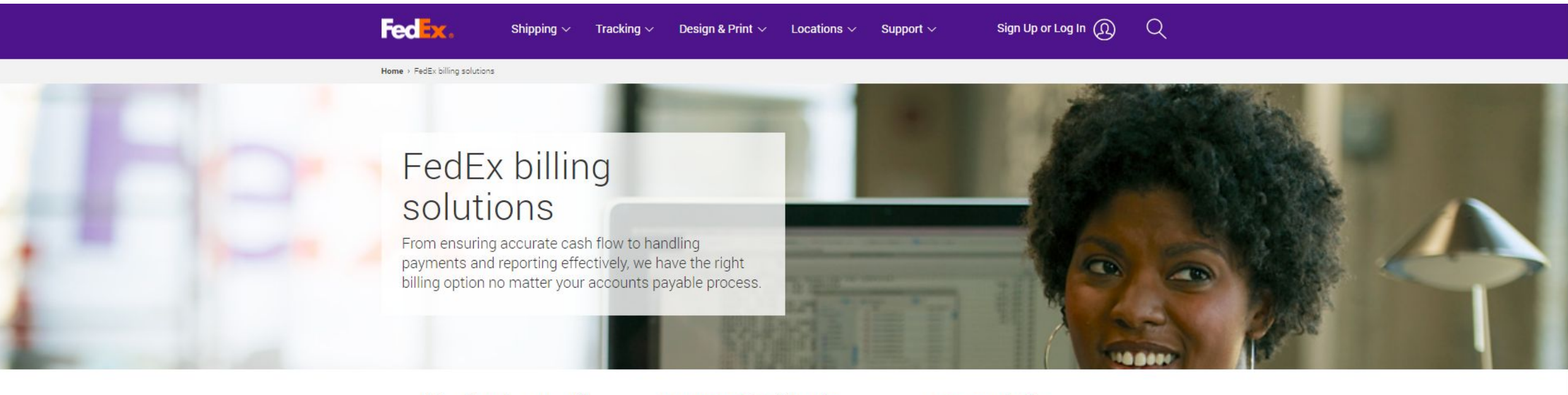

Here's what you'll find on this page:

Pay or manage FedEx Billing Online Billing solutions Offline billing Resources and guides Frequently asked questions

### Pay or manage FedEx Billing Online

Sign up now by clicking the button below for either FedEx Express & FedEx Ground or FedEx Freight and begin receiving paperless invoices.

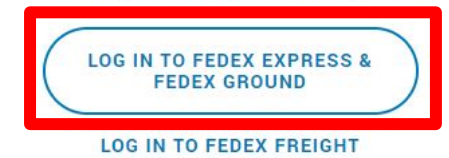

## 3. Log in to your FedEx Account

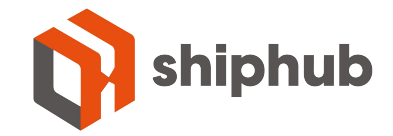

Fedex. Shipping ~ Tracking ~ Design & Print ~ Locations ~ Support ~ Q

### Enter your user ID and password to log in

#### CREATE A USER ID

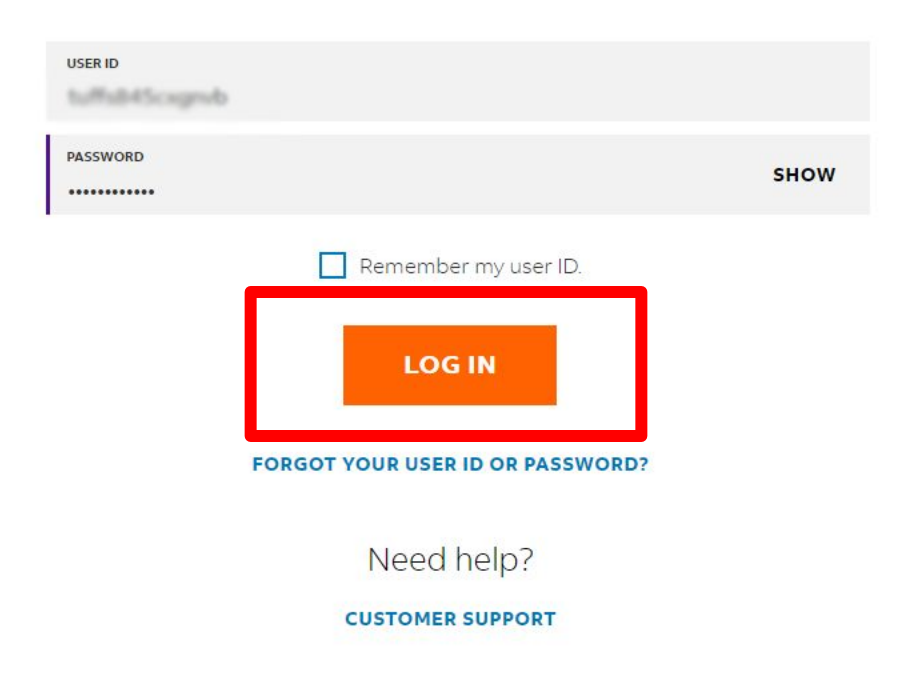

### 4. Select the desired account

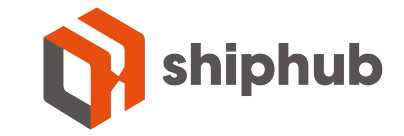

| FedEx Billing Online     View Cart       Account Summary     Search/Download     My Options     Message Center          | t      Printer-friendby     Ococut     Theorem |
|----------------------------------------------------------------------------------------------------|------------------------------------------------|
| Welcome, Joel Brody                                                                                                    |                                                |
| Account Summary                                                                                                    | © Help                                         |
| Primary Account<br>Balance due                                                                                          | ges in the message center.                     |
| Last 30 days 31 - 60 days 51 - 90 cays 91 - 100 days In dispute                                                         | Search all O Help                              |
| Great Gard Dining Activity for Last of days                                                                             |                                                |
| Filter by None selected V                                                                                               |                                                |
| Filter by     None selected       Select all     Invoice Number       Date     Total Billed                             | ialance due                                    |
| Select all     Invoice Number     Date     Total Billed     Ba       There are no outstanding invoices for Last 30 days | alance due                                     |

#### OUR COMPANY

FedEx Blog

Newsroom

Contact Us

Corporate Responsibility

About FedEx Our Portfolio Investor Relations Careers MORE FROM FEDEX

FedEx Compatible FedEx Developer Portal FedEx Logistics FedEx Cross Border ShopRunner

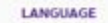

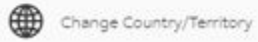

## 5. Select "Search/Download"

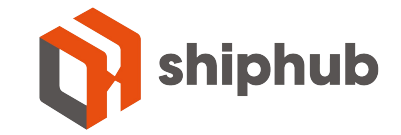

| FedEx Bill                                                   | ing Online<br>t Summary Search/Do                                                                             | winload V My Options                                              | ▼ Message Center                                                                                                    | View Cart (1) Prin<br>0.00                                              | er-friendly   Logout  () | Heig                 | 3 |
|--------------------------------------------------------------|----------------------------------------------------------------------------------------------------|-------------------------------------------------------------------|----------------------------------------------------------------------------------------------------|-------------------------------------------------------------------------|--------------------------|----------------------|---|
| Welcome                                                      | Joel Brody                                                                                                    |                                                                   |                                                                                                    |                                                                         |                          |                      |   |
| Accou                                                        | nt Summary                                                                                                    |                                                                   |                                                                                                    |                                                                         |                          | C Help               |   |
|                                                              |                                                                                                    |                                                                   |                                                                                                    |                                                                         |                          |                      |   |
| Primary<br>Balance                                           | due                                                                                                    | \$0.0                                                             | Add an account                                                                                                    | D You have 3 messages in the me                                         | ssage center,            |                      |   |
| Primary<br>Balance<br>Last 3<br>Credit                       | Account<br>due<br>0 days 31 - 60 days<br>Card Billing Activity for                                            | \$0.0<br>51 - 90 days 91 - 180<br>Last 30 days                    | days In dispute                                                                                                    | You have 3 messages in the me                                           | saage center.            | Search all           |   |
| Primary<br>Balance<br>Last 3<br>Credit<br>Filter b           | Account<br>due<br>0 days 31 - 60 days<br>Card Billing Activity for<br>v None selected V                       | \$0.0<br>61 - 90 days 91 - 180<br>Last 30 days                    | days In dispute                                                                                                    | You have 3 messages in the me                                           | saage center.            | Search all<br>O Help |   |
| Primary<br>Balance<br>Last 5<br>Credit<br>Filter b           | Account<br>due<br>0 days<br>Card Billing Activity for<br>V None selected V<br>all Invoice Number              | \$0.0<br>61-90 days 91-180<br>Last 30 days<br>Date Tota           | days In dispute                                                                                                    | You have 3 messages in the me     Balance due                           | saage center.            | Search all<br>THEIR  |   |
| Primary<br>Balance<br>Last 5<br>Credit<br>Filter b<br>Select | Account<br>due<br>D days 31 - 60 days<br>Card Billing Activity for<br>V None selected V<br>all Invoice Number | \$0.0<br>61 - 90 days 91 - 180<br>Last 30 days<br>Date Tota<br>Th | Add an account<br>of the second second s | You have 3 messages in the me     Balance due     ices for Last 30 days | ssage center.            | Search all<br>THEIR  |   |

#### OUR COMPANY

FedEx Blog

Newsroom

Contact Us

Corporate Responsibility

About FedEx Our Portfolio Investor Relations Careers MORE FROM FEDEX

FedEx Compatible FedEx Developer Portal FedEx Logistics FedEx Cross Border ShopRunner

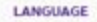

Change Country/Territory

## 6. Select up to 10 invoices, then click Download

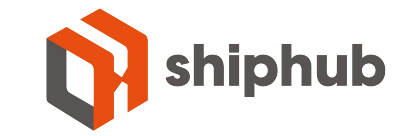

|                                                                                                    |                                |                                                                           |                                                                                                    |                                                                                                    |                                                                      |                                                                                                    |                                                                                                    |                                                                                                    | Quele                      |   |
|----------------------------------------------------------------------------------------------------|--------------------------------|---------------------------------------------------------------------------|----------------------------------------------------------------------------------------------------|----------------------------------------------------------------------------------------------------|----------------------------------------------------------------------|----------------------------------------------------------------------------------------------------|----------------------------------------------------------------------------------------------------|----------------------------------------------------------------------------------------------------|----------------------------|---|
| Account Sun                                                                                                    | nmary                          |                                                                           |                                                                                                    | -                                                                                                    |                                                                      |                                                                                                    |                                                                                                    |                                                                                                    | <sup>(2)</sup> <u>Help</u> |   |
| Primary Account<br>Original Charges<br>Past Due<br>In dispute<br>Payments and A<br>Current Accourt                                                                                                    | tt<br>djustments<br>tt Balance | 6572-0209-6                                                               | 1                                                                                                    | <ul> <li>Add an acc</li> </ul>                                                                                                    | ( <u>) You</u><br>( <u>) You</u><br>( <u>)</u> You<br>( <u>)</u> You | have 12 past due invo<br>have 4 download file(<br>have 3 messages in th                                                                                                    | <u>vices.</u><br>s) ready in the download c<br>he message center.                                                                                                    | enter.                                                                                                    |                            |   |
| All-Open                                                                                                    | Past                           | Due                                                                       | Paid/Cl                                                                                                    | osed                                                                                                    | In Dispute                                                           |                                                                                                    |                                                                                                    |                                                                                                    | Search all                 |   |
| Invoice List (                                                                                                    | All-Open)                      |                                                                           | 1546                                                                                                    |                                                                                                    |                                                                      |                                                                                                    |                                                                                                    |                                                                                                    | @ <u>Help</u>              |   |
|                                                                                                    |                                |                                                                           |                                                                                                    |                                                                                                    |                                                                      |                                                                                                    | Previ                                                                                                    | ous 1 2 3                                                                                                    | 3 Next                     | 1 |
| Select all                                                                                                    | Invoice no.                    | View/print                                                                | Invoice date                                                                                                    | Due date                                                                                                    | Account no.                                                          | Invoice status                                                                                                    | Original Charges                                                                                                    | Balance due Pa                                                                                                    | yment<br>itus              |   |
| Select all                                                                                                    | Invoice no.                    | View/print                                                                | Invoice date<br>08/17/2022                                                                                                    | Due date<br>09/01/2022                                                                                                    | Account no.                                                          | Invoice status<br>Open                                                                                                    | Original Charges                                                                                                    | Balance due Pa<br>sta<br>51.52                                                                                                    | y <u>ment</u><br>itus      |   |
| Select all                                                                                                    | Invoice no.                    | View/print<br>PDF<br>PDF                                                  | Invoice date<br>08/17/2022<br>08/16/2022                                                                                                   | Due date<br>09/01/2022<br>08/31/2022                                                                                                    | Account no.                                                          | Invoice status<br>Open<br>Open                                                                                                    | Original Charges 51.52<br>9,384.80                                                                                                    | Balance due         Parasta           51.52         9,384.80                                                                                                    | y <u>ment</u><br>itus      |   |
| Select all                                                                                                    | Invoice no.                    | View/print<br>PoF<br>PoF<br>PoF                                           | Invoice date           08/17/2022           08/16/2022           08/16/2022                                                                | Due date           09/01/2022           08/31/2022           08/31/2022                                                                                                    | Account no.                                                          | Invoice status<br>Open<br>Open<br>Open                                                                                                    | Original Charges<br>51.52<br>9,384.80<br>338.00                                                                                                    | Balance due         Pasta           51.52         9,384.80           338.00         338.00                                                                                 | yment<br>tus               |   |
| Select all                                                                                                    | Invoice no.                    | View/print<br>PoF<br>PoF<br>PoF                                           | Invoice date           08/17/2022           08/16/2022           08/16/2022           08/15/2022                                           | Due date           09/01/2022           08/31/2022           08/31/2022           08/30/2022                                                                                                    | Account no.                                                          | Invoice status Open Open Open Open Open                                                                                                    | Original Charges                                                                                                    | Balance due         Parents           51.52         9,384.80           338.00         258.91                                                                               | yment<br>itus              |   |
| Select all                                                                                                    | Invoice no.                    | View/print<br>PoF<br>PoF<br>PoF<br>PoF                                    | Invoice date<br>08/17/2022<br>08/16/2022<br>08/16/2022<br>08/15/2022<br>08/15/2022                                                         | Due date           09/01/2022           08/31/2022           08/31/2022           08/30/2022           08/30/2022                                                                                                    | Account no.                                                          | Invoice status Open Open Open Open Open Open Open Open                                                                                                    | Original Charges<br>51.52<br>9,384.80<br>338.00<br>258.91<br>109.10                                                                                                    | Balance due         Pasta           51.52         9,384.80           338.00         258.91           109.10         10                                                     | yment<br>tus               |   |
| Select all                                                                                                    | Invoice no.                    | View/print<br>PDF<br>PDF<br>PDF<br>PDF<br>PDF                             | Invoice date<br>08/17/2022<br>08/16/2022<br>08/16/2022<br>08/15/2022<br>08/15/2022<br>08/12/2022                                           | Due date           09/01/2022           08/31/2022           08/31/2022           08/30/2022           08/30/2022           08/30/2022           08/27/2022                                                                                                    | Account no.                                                          | Invoice status  Open  Open  Open  Open  Open  Open  Open  Open  Open                                                                                                    | Original Charges                                                                                                    | Balance due         Parsta           51.52         9,384.80           338.00         258.91           109.10         41.22                                                 | yment<br>itus              |   |
| Select all                                                                                                    | Invoice no.                    | View/print<br>PoF<br>PoF<br>PoF<br>PoF<br>PoF                             | Invoice date<br>08/17/2022<br>08/16/2022<br>08/16/2022<br>08/15/2022<br>08/15/2022<br>08/12/2022<br>08/11/2022                             | Due date           09/01/2022           08/31/2022           08/31/2022           08/30/2022           08/30/2022           08/20/2022           08/20/2022           08/20/2022           08/20/2022                                                                                                    | Account no.                                                          | Invoice status Open Open Open Open Open Open Open Open                                                                                                    | Original Charges         1           51.52         9,384.80           338.00         258.91           109.10         41.22           167.55         167.55                  | Balance due         Passa           51.52         9,384.80           338.00         258.91           109.10         41.22           167.55         55                      | vment<br>itus              |   |
| Select all                                                                                                    |                                | View/print<br>PoF<br>PoF<br>PoF<br>PoF<br>PoF<br>PoF                      | Invoice date<br>08/17/2022<br>08/16/2022<br>08/16/2022<br>08/15/2022<br>08/15/2022<br>08/12/2022<br>08/11/2022<br>08/11/2022               | Due date           09/01/2022           08/31/2022           08/31/2022           08/30/2022           08/30/2022           08/30/2022           08/27/2022           08/25/2022                                                                                                    | Account no.                                                          | Invoice status       Open       Open       Open       Open       Open       Open       Open       Open       Open       Open       Open       Open       Open       Open       Open       Open       Open       Open       Open                       | Original Charges         I           51:52         9,384.80           338.00         258.91           109.10         41.22           167.55         764.66                  | Balance due         Parata           51.52         9,384.80           338.00         258.91           109.10         41.22           167.55         764.66                 | y <u>ment</u><br>itus      |   |
| Select all           ✓           ✓           ✓           ✓           ✓           ✓           ✓           ✓           ✓           ✓           ✓           ✓           ✓           ✓           ✓           ✓           ✓           ✓           ✓           ✓           ✓           ✓           ✓           ✓           ✓           ✓           ✓           ✓           ✓           ✓           ✓           ✓           ✓           ✓           ✓           ✓           ✓           ✓           ✓           ✓           ✓           ✓           ✓           ✓           ✓           ✓           ✓           ✓           ✓           ✓           ✓           ✓ | Invoice no.                    | View/print<br>Por<br>Por<br>Por<br>Por<br>Por<br>Por<br>Por<br>Por<br>Por | Invoice date<br>08/17/2022<br>08/16/2022<br>08/16/2022<br>08/15/2022<br>08/15/2022<br>08/15/2022<br>08/11/2022<br>08/10/2022<br>08/09/2022 | Due date           09/01/2022           08/31/2022           08/31/2022           08/30/2022           08/30/2022           08/20/2022           08/20/2022           08/20/2022           08/20/2022           08/20/2022           08/20/2022           08/20/2022           08/20/2022           08/20/2022           08/20/2022           08/20/2022           08/20/2022           08/20/2022 | Account no.                                                          | Invoice status       Open       Open       Open       Open       Open       Open       Open       Open       Open       Open       Open       Open       Open       Open       Open       Open       Open       Open       Open       Open       Open | Original Charges         I           51.52         9,384.80           338.00         258.91           109.10         41.22           167.55         764.66           876.29 | Balance due         Passa           51.52         9,384.80           338.00         258.91           109.10         41.22           167.55         764.66           876.29 | vment<br>itus              |   |

### 7. Be sure to save the data as a CSV file.

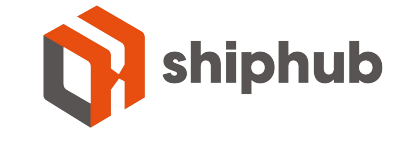

| Filter by Non                  | e selected 🗸                     |            |                      |            |                                                     |                                                                                                    | Previ                     | ous 1 2 3 Next                |
|--------------------------------|----------------------------------|------------|----------------------|------------|-----------------------------------------------------|----------------------------------------------------------------------------------------------------|---------------------------|-------------------------------|
| Select all                     | Invoice no.                      | View/print | Invoice date         | Due date   | Account no.                                         | Invoice status                                                                                         | Original Charges          | Balance due Payment<br>status |
|                                | 2475.0681                        | PDF        | 08/17/2022           | 09/01/2022 | 4075-0288-0                                         | Open                                                                                                   | 51.52                     | 51.52                         |
|                                | 101100                           | PDF        | 08/16/2022           | 08/31/2022 | ATT: 000                                            | Open                                                                                                   | 9,384.80                  | 9,384.80                      |
|                                | 1010.0078                        | PDF        | 08/16/2022           | 08/31/2022 | 101110-0004                                         | Open                                                                                                   | 338.00                    | 338.00                        |
|                                | 240.000                          | PDF        | 08/15/2022           | 08/30/2022 | -                                                   | Open                                                                                                   | 258.91                    | 258.91                        |
|                                | 240.000                          | PDF        | 08/15/2022           | 08/30/2022 | ****                                                | Open                                                                                                   | 109. <mark>1</mark> 0     | 109.10                        |
|                                | 2413-1981                        | PDF        | 08/12/2022           | 08/27/2022 | -                                                   | Open                                                                                                   | 41.22                     | 41.22                         |
|                                | 2412-0080                        | PDF        | 08/11/2022           | 08/26/2022 | 4012-0203-0                                         | Open                                                                                                   | 167.55                    | 167.55                        |
|                                | 2413-0408                        | PDF        | 08/10/2022           | 08/25/2022 | -                                                   | Open                                                                                                   | 764.66                    | 764.66                        |
|                                | 241240984                        | PDF        | 08/09/2022           | 08/24/2022 | 4010-0000-0                                         | <u>Open</u>                                                                                            | 876.29                    | 876.29                        |
|                                | 2412.0001                        | PDF        | 08/09/2022           | 08/24/2022 | 4072-0058-0                                         | Open                                                                                                   | 7,029.81                  | 7,029.81                      |
| ⊞ <u>icon Legend</u>           |                                  |            |                      |            | * File type<br>Print:<br>Down<br>selected<br>Submit | PDF (.pdf)<br>PDF (.pdf) of<br>CSV (.csv)<br>EXCEL (.xls)<br>EXCEL (.xlsx)<br>XML (.xml)<br>TXT (.bxt) | all your selected invoice | es.<br>vidual PDFs for your   |
| Account Agi<br>Primary Account | ing Summary<br>unt:<br>0 - 15 di | ays        | <u> 16 - 30 days</u> | 31 - 60    | day <u>s 61 -</u>                                   | 90 days                                                                                                | 91+ days                  | @ <u>Help</u>                 |

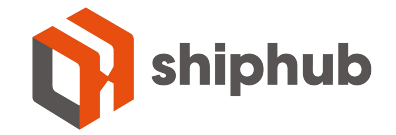

# 8. Click "Refresh" until the report name becomes a hyperlink.

|                | 1000 C                                                                                                    |                                                                                                    | My Profile My FedEx R                                                                                                    | ewards Support Locations    | English * Search or tracking number       | 9          |
|----------------|----------------------------------------------------------------------------------------------------|----------------------------------------------------------------------------------------------------|----------------------------------------------------------------------------------------------------|-----------------------------|-------------------------------------------|------------|
|                | FedEx. Shipp                                                                                                    | ing • Tracking • Manage                                                                                                    | * Learn * 🗚 FedE                                                                                                    | x Office ® +                |                                           |            |
|                |                                                                                                    |                                                                                                    |                                                                                                    |                             |                                           |            |
|                | FedEx Billing Online Account Summary                                                                                                    | Search/Download My Options                                                                                                    | Message Center                                                                                                    | Vew Cart (B) Printe<br>0.00 | er-friendly   Loacout                     | <u>₽</u> ▼ |
|                | Download Center                                                                                                    |                                                                                                    |                                                                                                    |                             |                                           |            |
|                | Download Results                                                                                                    |                                                                                                    |                                                                                                    | () Help                     | Save time with FedEx                      | 1          |
|                | You have 1 file(s) ready for dov                                                                                                    | mioad.                                                                                                    |                                                                                                    |                             | Flat File Reporting Tool.                 |            |
|                | My Files Ready for Do                                                                                                    | wnload or Viewing                                                                                                    |                                                                                                    |                             | © <u>Help</u>                             |            |
|                | Files will expire 14 days after c<br>The following files have been co<br>Please click refresh list to see f                                                                                            | reation date.<br>eated for download. Click on the file name<br>he files you selected. If they do not appea                                                                                                    | to save it to your system.<br>r immediately, please wait a few mi                                                                                                    | inutes and try again.       |                                           |            |
|                | Name of download file Fi                                                                                                    | le type Template                                                                                                    | Status Genera                                                                                                    | ted by Created on           | Expires on Action                         |            |
|                | 6 Month History C                                                                                                    | SV Template                                                                                                    | Complete Manual I                                                                                                    | 11/08/2016                  | 11/23/2016 Remove                         |            |
|                |                                                                                                    |                                                                                                    |                                                                                                    |                             | Remove al Refresh                         | 5          |
| ck on report   |                                                                                                    |                                                                                                    |                                                                                                    |                             |                                           |            |
| me to download |                                                                                                    |                                                                                                    |                                                                                                    | Search and dow              | nload settings Create a new download file | e          |
|                |                                                                                                    |                                                                                                    |                                                                                                    |                             |                                           |            |
|                | FedEx.                                                                                                    |                                                                                                    |                                                                                                    |                             | Search or tracking number                 | 9          |
|                | Customer Focus<br>New Customer Center<br>Small Business Center<br>Service Guide<br>Customer Support<br>Company Information<br>About FedEx<br>Careers<br>Investor Relations<br>Subscribe to FedEx email | Featured Services<br>FedEx Delivery Manager<br>FedEx SameDay<br>FedEx Tome Delivery<br>FedEx TechConnect<br>Healthcare Solutions<br>Online Retail Solutions<br>Packaging Services<br>Ancillary Clearance Services<br>Other Resources<br>FedEx Compatible<br>Developer Resource Center | Companies<br>FedEx Express<br>FedEx Ground<br>FedEx Office<br>FedEx Freight<br>FedEx Custom Critical<br>FedEx Trade Networks<br>FedEx Cross Border<br>FedEx SupplyChain | Follow FedEx                | United States - E                         | English    |